# OpenVPN Installation Guide for Android

1. Install the OpenVPN app from the Play Store.

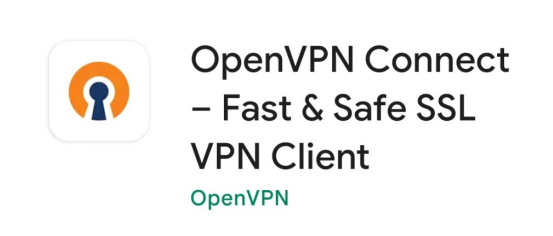

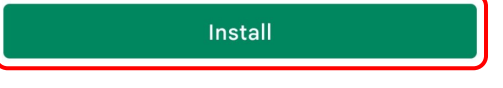

Rate this app Tell others what you think

 $\leftarrow$ 

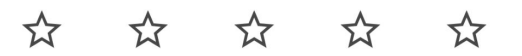

Write a review

Developer contact

 $\mathbf{\sim}$ 

#### Join the beta

Try new features before they're officially released and give your

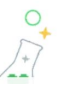

Q :

# 2. Input the URL for our VPN: **openvpn.ias.edu** and click the "Next" button.

## 

| URL                            | FILE |  |
|--------------------------------|------|--|
| URL<br>https://ppenvpn.ias.edu |      |  |

Please note that you can only import profile using URL if it is supported by your VPN provider

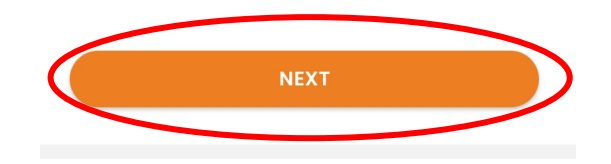

3. Enter your IAS username and your password, and hit Import. (You do not have to type anything in "Port" or check either of the boxes.)

### ← Import Profile

| Username     |     |
|--------------|-----|
| Password     | 4/2 |
| Dusfle News  |     |
| Profile Name |     |

Port (optional)

Import autologin profile

Connect after import

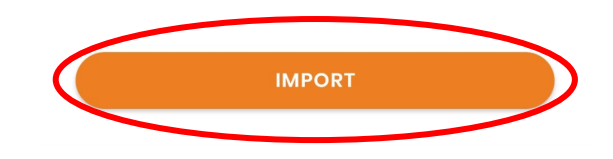

4. A box will pop up, prompting you to enter a passcode or type "push." Make sure you have Duo installed on your device and set up with the IAS. Instructions to do so can be found <u>here</u>. Then type "push" in the box and click the "Send" button.

You should get a notification on Duo. Go to the Duo app and select the "approve" button.

| ← Import Profile              |
|-------------------------------|
| Username                      |
| Password                      |
| Enter Duo passcode or "push": |
| push                          |
| Cancel Send                   |
|                               |
| IMPORT                        |
|                               |

5. You will then be returned to the main screen of the OpenVPN app, listing your new profile. Click the profile, enter your password, and press OK

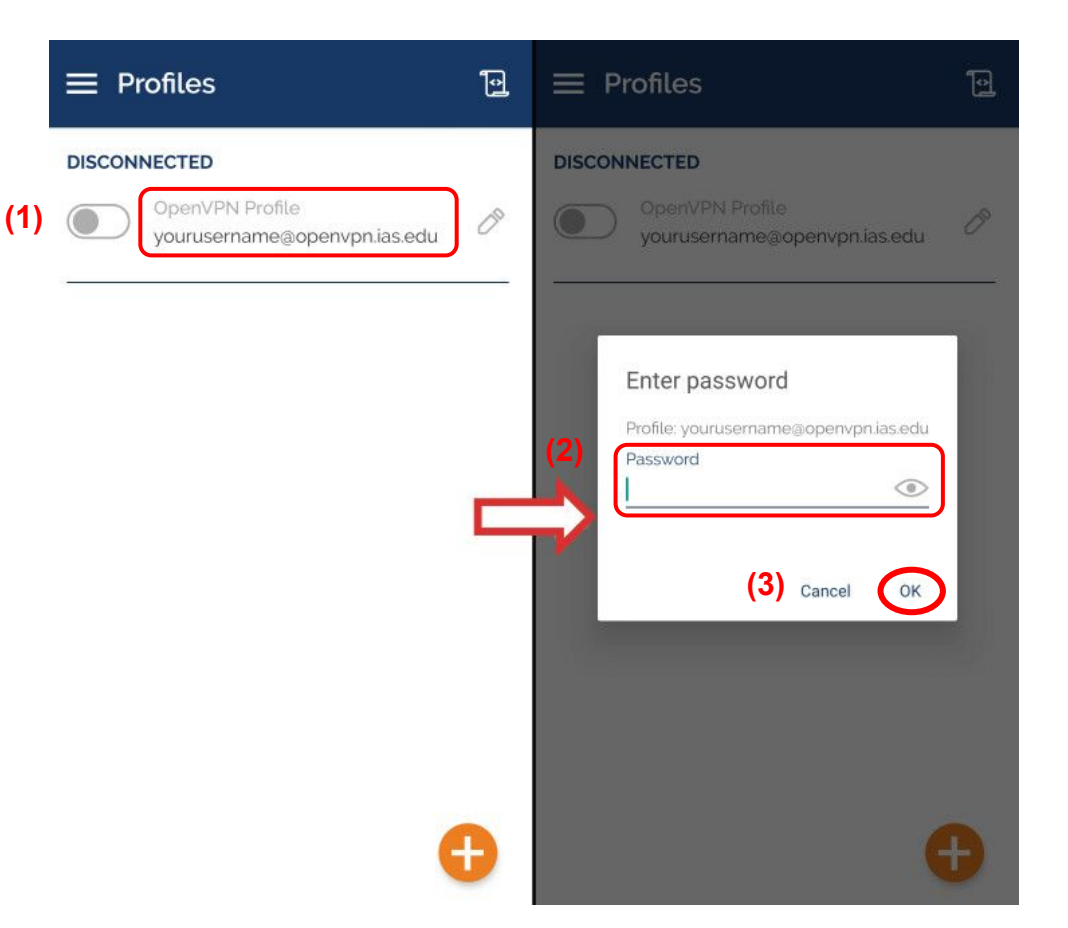

6. A connection request will pop up. Select the "Ok" button.

#### DISCONNECTED

#### **Connection request**

OpenVPN Connect is requesting permission to set up a VPN connection that will allow it to monitor network traffic. Only allow this if you trust the source.

An icon will be shown at the top of your screen while the VPN is in use. Allow?

#### Cancel

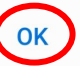

7. If a pop-up appears asking for a Duo passcode or "push," follow the instructions in step 4.

| ≡ Profiles                  | <b>ا</b> ک |
|-----------------------------|------------|
| DISCONNECTED                |            |
| OpenVPN Profile             | 0          |
| -                           | 7          |
| Enter Duo passcode or "push | ":         |
|                             | . I        |
|                             |            |
| Cancel Sen                  | d          |
|                             |            |
|                             |            |
|                             |            |
|                             |            |

8. OpenVPN is now set up and you are connected.

#### CONNECTED

 $\equiv$  Profiles

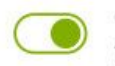

OpenVPN Profile yourusername@openvpn.ias.edu

#### CONNECTION STATS

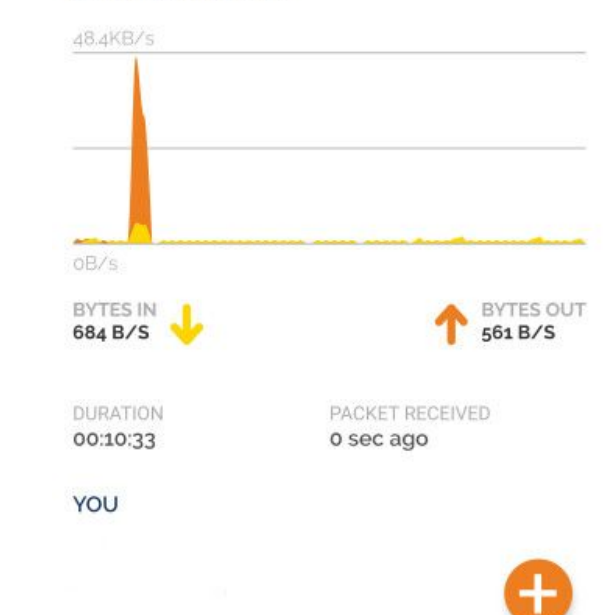